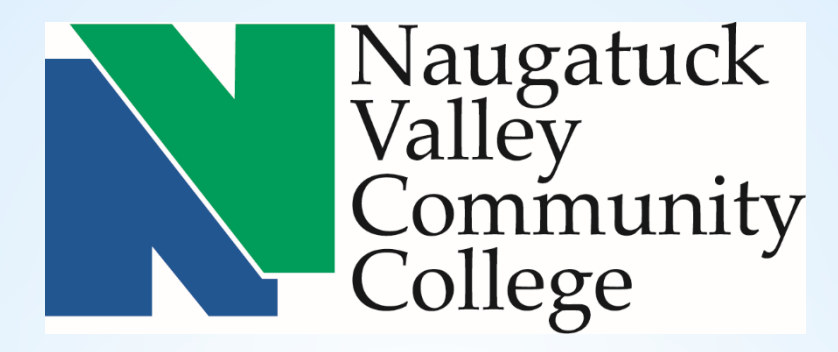

## NVCC CORE-CT SELF SERVICE TIME ENTRY TRAINING (Exception Time Reporter)

# NVCC is changing over to Self Service Timesheet entry!

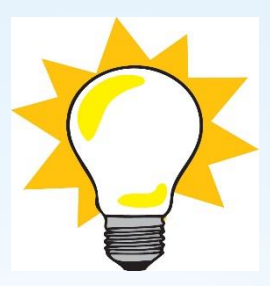

### Simplify things .....

### Submit a HelpDesk to IT to add a shortcut on your computer desktop for the CORE-CT website .....

### \*Remember \*

#### Hours of System Operation:

Monday - Sunday 4:00am - 8:00pm HRMS Confirm Thursday 4:00am - 2:00pm

#### Enter Time:

Main Menu > Self Service > Time and Labor > Timesheet

#### View Time:

Main Menu > Self Service > Time and Labor > Timesheet > Reported Time Status (tab)

#### Or

Main Menu > Self Service > Time and Labor > Timesheet > Payable Time (tab)

#### View Approval Information

Main Menu > Self Service > Time and Labor > Payable Time Detail

### Time Reporter

- An employee who reports and submits their time in CORE-CT

TRC

- Time Reporting Code that identifies the type of reported time, such as REG (Regular) and OVT (Overtime)

### **Time Administration**

 Core-CT overnight process that validates and converts reported and/or scheduled time into payable time ready for payroll. This process runs 11 times during a pay period.

### Payable Time

- Validated and Approved time that is ready to be collected by payroll

### Exception

- Invalid time that is unable to be collected by payroll until corrected

#### Entering Time Process Flow

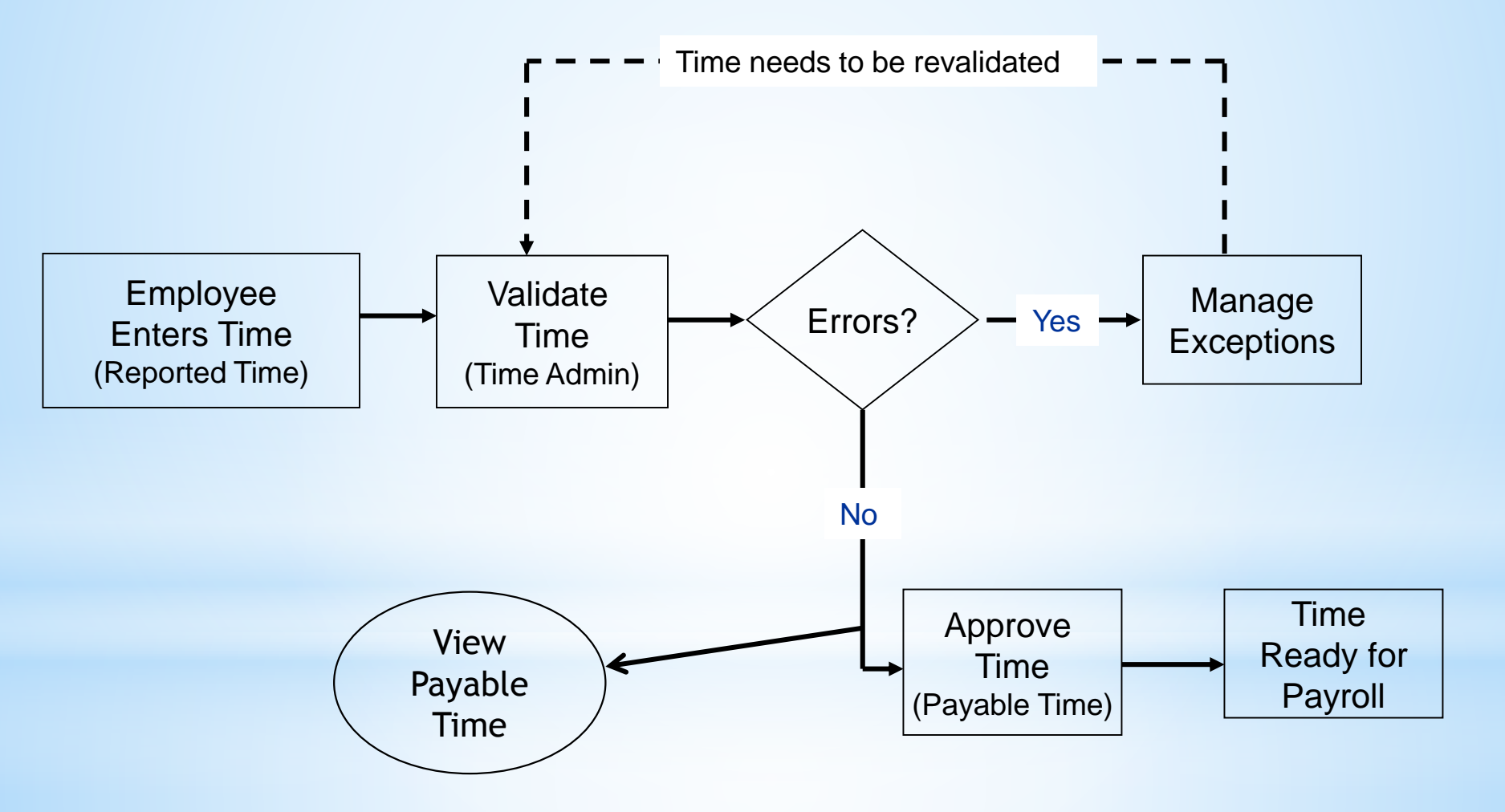

#### Key Points - Entering Time

Time & Labor Self Service allows employees to enter their own time into Core-CT.

- Employees access Core-CT via their own login and password
- If employees have not already done so, they must enter an email address in Personal Information & in My System Profile.
   A Security Question must also be set up in My System Profile.
- Employees enter their time

Core-

- Employees view their leave accrual balances on the Timesheet page
- Attendance needs to be validated during Time Admin before it can be approved
- Only approved payable time will be sent to Payroll

## Time MUST be entered by

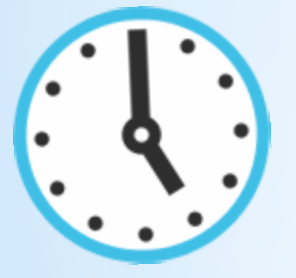

**5:00 PM** 

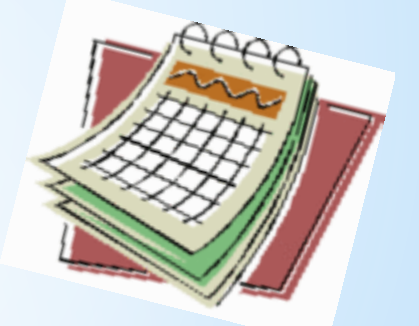

# on the Thursday at the end of a pay period!

| Core                                                                     | CT                                                                                                    |            |     |
|--------------------------------------------------------------------------|----------------------------------------------------------------------------------------------------|------------|-----|
| Favorites                                                                | ▼ Main Menu                                                                                                    |            |     |
| My HR                                                                    | Core-CT Help                                                                                                    |            |     |
| Personal                                                                 | Information                                                                                                    | 0          | 0 - |
| Pers<br>Revi<br>P<br>H<br>H<br>F<br>F<br>E<br>E<br>E<br>E<br>E<br>E<br>E | sonal Information<br>ew and update your personal information.<br>'ersonal Information Summary<br>lome and Mailing Address<br>'hone Numbers<br>imail Addresses<br>imergency Contacts<br>lame Change<br>ithnic Groups |            |     |
| Set u                                                                    | System Profile<br>up personal preferences, such as email and language preferences, password and forgot my passwork<br>ly System Profile<br>Change My Password                                                       | ord hints. |     |

| Core-                                | CT                                                          |                                                    |  |
|--------------------------------------|-------------------------------------------------------------|----------------------------------------------------|--|
| Favorites -                          | Main Menu 👻                                                 | > My System Profile                                |  |
| My HR                                | Core-CT Help                                                |                                                    |  |
| Genera<br>BOR(NV                     | l <b>Profile Informa</b> t<br>)-Wright Susan B              | ion .                                              |  |
| Password                             | I                                                           |                                                    |  |
| Change pa<br>Change or<br>Miscellane | <u>ssword</u><br>set up forgotten passwor<br>ous User Links | i help                                             |  |
| Email                                |                                                             | Personalize   Find   🖾   🔣 First 🕢 1 of 1 🕑 Last   |  |
| Primary Em<br>Account                | ail Email Type                                              | Email Address                                      |  |
|                                      | Business                                                    | •                                                  |  |
| IM Inform                            | ation                                                       | Personalize   Find   💷   醌 🛛 First 🕚 1 of 1 🕑 Last |  |
| Protocol                             | XMPP Domain                                                 | UserID Password                                    |  |
| XMPP                                 |                                                             | ٩ 🔄 🛨 🕂 🛨                                          |  |
| Save                                 |                                                             |                                                    |  |

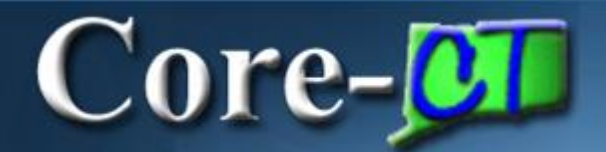

#### Entering Time

| Core-CT                                                                                                    |   |
|----------------------------------------------------------------------------------------------------|---|
| Favorites - Main Menu -                                                                                                |   |
| My HR Core-CT Help                                                                                                    |   |
| Fime and Labor                                                                                                    | 0 |
| Time and Labor<br>Report and approve time.<br>Timesheet<br>Approve Time<br>Payable Time Summary<br>Payable Time Detail |   |

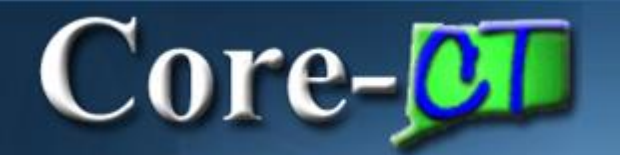

### **Exception Time Reporter**

#### Timesheet

| Daffy Duck                                                                                                    |        |            |                        |             |            |            | Employee ID 123123 |            |         |          |            |             |             |                           |             |       |         |
|----------------------------------------------------------------------------------------------------|--------|------------|------------------------|-------------|------------|------------|--------------------|------------|---------|----------|------------|-------------|-------------|---------------------------|-------------|-------|---------|
| IT SubjMatter                                                                                                    | Expert |            |                        |             |            |            |                    |            |         | Empl F   | Record 0   |             |             |                           |             |       |         |
| Actions                                                                                                    | Т      | ïme Sour   | ce                     | \$          | Schedule I | nformatio  | n                  |            | Earlies | st Chang | e Date 01  | 1/08/2016   | i           |                           |             |       |         |
| Time Period                                                                                                    | 1      |            |                        |             |            |            |                    |            |         |          |            |             |             |                           |             |       |         |
|                                                                                                    |        | *Da        | View By<br>ate 03/04/2 | Week<br>016 | 10         |            |                    |            |         | ł        | Previous P | eriod N     | lext Period |                           |             |       |         |
|                                                                                                    | Scheo  | luled Hou  | urs 70.00              |             | Re         | eported H  | ours 0.0(          | D          |         |          |            |             |             |                           |             |       |         |
| From Friday                                                                                                    | 03/04/ | 2016 to T  | hursday 0              | 3/17/2016   | 2          |            |                    |            |         |          |            |             |             |                           |             |       |         |
| Fri     Sat     Sun     Mon     Tue     Wed     Thu     Fri     Sat     Sun     Mon     Tue     Wed     Thu       3/4     3/5     3/6     3/7     3/8     3/9     3/10     3/11     3/12     3/13     3/14     3/15     3/16     3/17     Total |        |            |                        |             |            |            |                    |            |         |          |            |             |             | Time<br>Reporting<br>Code | Description |       |         |
| • -                                                                                                    | 7.00   |            |                        | 7.00        | 7.00       | 7.00       | 7.00               | 7.00       |         |          | 7.00       | 7.00        | 7.00        | 7.00                      | 70.00       | REG Q | Regular |
| Sul                                                                                                    | bmit   |            |                        |             |            |            |                    |            | _       |          |            |             |             |                           |             |       |         |
| Leave / Com                                                                                                    | npensa | itory Time | <u>S</u> umn           | nary [      | Reported 1 | Fime Statu | is <u>P</u> aj     | yable Time |         |          |            |             |             |                           |             |       |         |
| Leave and C                                                                                                    | Compe  | nsatory    | Time Balan             | ces 🕐       |            |            |                    |            |         |          | Persona    | lize   Find | 🖉   🔣       | 1-4 (                     | of 4        |       |         |
| Plan Type                                                                                                    |        |            |                        |             |            | Plan       |                    |            |         |          | Available  | Balance     |             |                           |             |       |         |
| Leave                                                                                                    |        |            |                        |             |            | Sick       |                    |            |         |          |            |             |             | 32                        | 1.05        |       |         |
| Leave                                                                                                    |        |            |                        |             |            | Vacation   | on 394.00          |            |         |          |            |             |             |                           |             |       |         |
| Leave Personal 14.50                                                                                                    |        |            |                        |             |            |            |                    |            |         |          |            |             |             |                           |             |       |         |
| Comp Time         C000N000N         64.00                                                                                                    |        |            |                        |             |            |            |                    |            |         |          |            |             |             |                           |             |       |         |

#### Entering Time

| Timesheet                                                                                                    | ffy Duck Employee ID 123123    |                                     |               |  |  |  |  |  |  |  |  |  |  |  |
|----------------------------------------------------------------------------------------------------|--------------------------------|-------------------------------------|---------------|--|--|--|--|--|--|--|--|--|--|--|
| Daffy Duck                                                                                                    | Emplo                          | yee ID 123123                       |               |  |  |  |  |  |  |  |  |  |  |  |
| IT SubjMatterExpert                                                                                                    | Empl                           | Record 0                            |               |  |  |  |  |  |  |  |  |  |  |  |
| Actions - Time Source Scher                                                                                                    | ule Information Earliest Chang | je Date 01/08/2016                  |               |  |  |  |  |  |  |  |  |  |  |  |
| Time Period                                                                                                    |                                |                                     |               |  |  |  |  |  |  |  |  |  |  |  |
| View By Week<br>*Date 03/04/2016                                                                                                    |                                | Previous Period Next Period         |               |  |  |  |  |  |  |  |  |  |  |  |
| Scheduled Hours 70.00                                                                                                    | Reported Hours 0.00            |                                     |               |  |  |  |  |  |  |  |  |  |  |  |
| From Friday 03/04/2016 to Thursday 03/17/2016 👔                                                                                                    |                                |                                     |               |  |  |  |  |  |  |  |  |  |  |  |
| Fri       Sat       Sun       Mon       Tue       Wed       Thu       Fri       Sat       Sun       Mon       Tue       Wed       Thu       Time         3/4       3/5       3/5       3/6       3/7       3/8       3/9       3/10       3/11       3/12       3/13       3/14       3/15       3/16       3/17       Total       Total       Total       Code |                                |                                     |               |  |  |  |  |  |  |  |  |  |  |  |
| +         -         7.00         7                                                                                                    | 0 7.00 7.00                    | 7.00 7.00 7.00 7.00 70.00           | REG Q Regular |  |  |  |  |  |  |  |  |  |  |  |
|                                                                                                    | 7.00                           |                                     | vac Q         |  |  |  |  |  |  |  |  |  |  |  |
| Submit                                                                                                    |                                |                                     |               |  |  |  |  |  |  |  |  |  |  |  |
| Leave / Compensatory Time                                                                                                    | ed Time Status                 |                                     |               |  |  |  |  |  |  |  |  |  |  |  |
| Leave and Compensatory Time Balances 😰                                                                                                    |                                | Personalize   Find   🚇   👪 1-4 of 4 |               |  |  |  |  |  |  |  |  |  |  |  |
| Plan Type                                                                                                    | Plan                           | Available Balance                   |               |  |  |  |  |  |  |  |  |  |  |  |
| Leave                                                                                                    |                                |                                     |               |  |  |  |  |  |  |  |  |  |  |  |
| Leave                                                                                                    |                                |                                     |               |  |  |  |  |  |  |  |  |  |  |  |
| Leave                                                                                                    |                                |                                     |               |  |  |  |  |  |  |  |  |  |  |  |
| Comp Time                                                                                                    | C000N000N                      | 64.00                               |               |  |  |  |  |  |  |  |  |  |  |  |

#### Entering Time

#### Timesheet

| Daffy Duck                                                                                                    |                                                                                         |                   |               |        | Emplo     | yee ID 12  | 23123     |            |      |      |       |          |  |
|----------------------------------------------------------------------------------------------------|-----------------------------------------------------------------------------------------|-------------------|---------------|--------|-----------|------------|-----------|------------|------|------|-------|----------|--|
|                                                                                                    | 0.1.1.1                                                                                 | 1. C              |               |        | Empire    | kecord u   |           |            |      |      |       |          |  |
| Actions - Time Source                                                                                                    | Schedule                                                                                | Information       |               | Earlie | est Chang | e Date Of  | 1/08/2016 |            |      |      |       |          |  |
| View<br>*Date 03/0<br>Scheduled Hours 70.                                                                                                    | v By Week<br>04/2016 🛐 🍫<br>00 R                                                        | eported Hours 0.0 | D             |        | F         | Previous P | Period N  | ext Period |      |      |       |          |  |
| From Friday 03/04/2016 to Thursda                                                                                                    | ay 03/17/2016 👔                                                                         |                   |               |        |           |            |           |            |      |      |       |          |  |
| Fri<br>3/4       Sat<br>3/5       Sun<br>3/6       Mon<br>3/7       Tue<br>3/8       Wed<br>3/9       Thu<br>3/10       Fri<br>3/10       Sat<br>3/12       Sun<br>3/12       Mon<br>3/14       Tue<br>3/15       Wed<br>3/16       Thu<br>3/17       Total       Time<br>Reporting<br>Code       Description |                                                                                         |                   |               |        |           |            |           |            |      |      |       |          |  |
| + - 7.00                                                                                                    | +       -       7.00       7.00       7.00       7.00       7.00       7.00       70.00 |                   |               |        |           |            |           |            |      |      |       | Regular  |  |
|                                                                                                    |                                                                                         |                   | 7.00          |        |           |            |           |            |      |      | VAC Q | Vacation |  |
| + =                                                                                                    |                                                                                         |                   |               |        |           |            | 2         |            |      |      | sp 🔍  |          |  |
| Submit                                                                                                    | ummary Reported                                                                         | Time Status       | yable Time    |        |           |            |           |            |      |      |       |          |  |
| Leave and Compensatory Time B                                                                                                    | alances 🕜                                                                               |                   |               |        |           | Persona    | lize Find | 🖉   🔣      |      | of 4 |       |          |  |
| Plan Type                                                                                                    |                                                                                         | Plan              |               |        |           | Available  | Balance   |            |      |      |       |          |  |
| Leave                                                                                                    |                                                                                         | Sick              |               |        |           |            |           |            | 32   | 1.05 |       |          |  |
| Leave                                                                                                    |                                                                                         | Vacation          |               |        |           |            |           | 39         | 4.00 |      |       |          |  |
| Leave                                                                                                    |                                                                                         | Personal          | ersonal 14.50 |        |           |            |           |            |      |      |       |          |  |
| Comp Time                                                                                                    |                                                                                         | C000N000N         |               |        |           | 64.00      |           |            |      |      |       |          |  |

#### Entering Time

| Tin                   | Timesheet                                                                                                    |            |           |                      |                |            |           |               |           |      |            |            |              |             |      |       |       |           |
|-----------------------|----------------------------------------------------------------------------------------------------|------------|-----------|----------------------|----------------|------------|-----------|---------------|-----------|------|------------|------------|--------------|-------------|------|-------|-------|-----------|
| Daf                   | fy Du                                                                                                    | ck         |           |                      |                |            |           |               |           |      | Emplo      | yee ID 1   | 23123        |             |      |       |       | Saved     |
| IT S                  | ıbjMa                                                                                                    | tterExpert |           |                      |                |            |           |               |           |      | Empl       | Record 0   |              |             |      |       |       |           |
| Actio                 | ns▼                                                                                                    | •          |           |                      |                |            |           |               |           | Earl | iest Chang | je Date 0  | 1/08/2016    |             |      |       |       |           |
| Tin                   | ne Pe                                                                                                    | riod       |           |                      |                |            |           |               |           |      |            |            |              |             |      |       |       |           |
|                       |                                                                                                    |            | *Da       | View B<br>ate 03/04/ | y Week<br>2016 | <u>ا</u> م |           |               |           |      |            | Previous I | Period N     | lext Period | 1    |       |       |           |
|                       |                                                                                                    | Sched      | luled Hou | irs 70.00            |                | R          | eported H | lours 70.     | 00        |      |            |            |              |             |      |       |       |           |
| Fro                   | n Frie                                                                                                    | lay 03/04/ | 2016 to T | hursday (            | 03/17/2010     | i 🕐        |           |               |           |      |            |            |              |             |      |       |       | 1         |
|                       | Fri       Sat       Sun       Mon       Tue       Wed       Thu       Fri       Sat       Sun       Mon       Tue       Wed       Thu       Time       Description         +       -       7.00       -       7.00       7.00       7.00       7.00       7.00       7.00       7.00       7.00       7.00       7.00       7.00       7.00       7.00       7.00       7.00       7.00       7.00       7.00       7.00       7.00       7.00       7.00       7.00       7.00       7.00       7.00       7.00       7.00       7.00       7.00       7.00       7.00       7.00       7.00       7.00       7.00       7.00       7.00       7.00       7.00       7.00       7.00       7.00       7.00       7.00       7.00       7.00       7.00       7.00       7.00       7.00       7.00       7.00       7.00       7.00       7.00       7.00       7.00       7.00       7.00       7.00       7.00       7.00       7.00       7.00       7.00       7.00       7.00       7.00       7.00       7.00       7.00       7.00       7.00       7.00       7.00       7.00       7.00       7.00       7.00       7.00 |            |           |                      |                |            |           |               |           |      |            |            |              |             |      |       |       |           |
| +                     | -                                                                                                    | 7.00       |           |                      | 7.00           | 7.00       | 7.00      | 7.00          |           |      |            | 7.00       | 5.00         | 7.00        | 7.00 | 61.00 | REG   | Regular   |
| +                     | -                                                                                                    |            |           |                      |                |            |           |               |           |      |            |            | 2.00         |             |      | 2.00  | SP    | Sick Appt |
| +                     | -                                                                                                    |            |           |                      |                |            |           |               | 7.00      |      |            |            |              |             |      | 7.00  | VAC Q | Vacation  |
|                       |                                                                                                    | Submit     |           |                      |                |            |           |               |           |      |            |            |              |             |      |       |       |           |
|                       |                                                                                                    | Submit     | J         |                      |                |            |           |               |           |      |            |            |              |             |      |       |       |           |
| Le                    | ave / (                                                                                                    | Compensa   | tory Time | Sum                  | mary           | Reported   | Time Stat | us <u>P</u> a | yable Tim | e    |            |            |              |             |      | _     |       |           |
| Le                    | ive ar                                                                                                    | nd Compe   | nsatory 1 | lime Bala            | nces 😰         |            |           |               |           |      |            | Person     | alize   Find | 🖉   👪       | 1-4  | of 4  |       |           |
| Plan                  | Туре                                                                                                    |            |           |                      |                |            | Plan      |               |           |      |            | Available  | Balance      |             |      |       |       |           |
| Leave Sick 319.05     |                                                                                                    |            |           |                      |                |            |           |               |           |      |            |            |              |             |      |       |       |           |
| Leave Vacation 387.00 |                                                                                                    |            |           |                      |                |            |           |               |           |      |            |            |              |             |      |       |       |           |
| Lea                   | e                                                                                                    |            |           |                      |                |            | Personal  |               |           |      |            |            |              |             | 1    | 4.50  |       |           |
| Con                   | p Tim                                                                                                    | e          |           |                      |                |            | C000N00   | 00N           |           |      |            |            |              |             | 6    | 4.00  |       |           |

#### Entering Time

| Fror | From Friday 03/04/2016 to Thursday 03/17/2016 😰 |            |            |            |            |            |            |             |             |             |             |             |             |             |             |       |                           |
|------|-------------------------------------------------|------------|------------|------------|------------|------------|------------|-------------|-------------|-------------|-------------|-------------|-------------|-------------|-------------|-------|---------------------------|
|      |                                                 | Fri<br>3/4 | Sat<br>3/5 | Sun<br>3/6 | Mon<br>3/7 | Tue<br>3/8 | Wed<br>3/9 | Thu<br>3/10 | Fri<br>3/11 | Sat<br>3/12 | Sun<br>3/13 | Mon<br>3/14 | Tue<br>3/15 | Wed<br>3/16 | Thu<br>3/17 | Total | Time<br>Reporting<br>Code |
| +    | -                                               | 7.00       |            |            | 7.00       | 7.00       | 7.00       | 7.00        |             |             |             | 7.00        | 5.00        | 7.00        | 7.00        | 61.00 | REG                       |
| +    | -                                               |            |            |            |            |            |            |             |             |             |             |             | 2.00        |             |             | 2.00  | SP Q                      |
| +    | -                                               |            |            |            |            |            |            |             | 7.00        |             |             |             |             |             |             | 7.00  | VAC                       |

#### Submit

| Leave / Compensatory Time | Summary | Reported Time Status Payab | le Time              |                            |       |
|---------------------------|---------|----------------------------|----------------------|----------------------------|-------|
| Reported Time Summary     |         |                            |                      | Personalize   Find   🖉   🎩 |       |
| Category                  |         | Total                      | Week 1<br>(3/4-3/10) | Week 2<br>(3/11-3/17)      |       |
| Total Reported Hours      |         | 70.00                      | 35.00                |                            | 35.00 |
| Total Scheduled Hours     |         | 70.00                      | 35.00                |                            | 35.00 |
| Schedule Deviation        |         |                            |                      |                            |       |
| No category Displayed     |         | 70.00                      | 35.00                |                            | 35.00 |

### Entering Time

| Fre | om I | Frid | lay 03/04/2 | 2016 to T  | hursday    | 03/17/201  | 6 🕐        |            |             |             |             |             |             |             |             |             |       |      |                        |
|-----|------|------|-------------|------------|------------|------------|------------|------------|-------------|-------------|-------------|-------------|-------------|-------------|-------------|-------------|-------|------|------------------------|
|     |      |      | Fri<br>3/4  | Sat<br>3/5 | Sun<br>3/6 | Mon<br>3/7 | Tue<br>3/8 | Wed<br>3/9 | Thu<br>3/10 | Fri<br>3/11 | Sat<br>3/12 | Sun<br>3/13 | Mon<br>3/14 | Tue<br>3/15 | Wed<br>3/16 | Thu<br>3/17 | Total | Repo | Time<br>orting<br>Code |
| H   |      | -    | 7.00        |            |            | 7.00       | 7.00       | 7.00       | 7.00        |             |             |             | 7.00        | 5.00        | 7.00        | 7.00        | 61.00 | REG  | Q                      |
| +   |      | -    |             |            |            |            |            |            |             |             |             |             |             | 2.00        |             |             | 2.00  | SP   | Q                      |
| +   |      | -    |             |            |            |            |            |            |             | 7.00        |             |             |             |             |             |             | 7.00  | VAC  | Q                      |

Submit

| Leave / Compen | nsatory Time | <u>S</u> ummary | Reported Time Status |          | Payable Time       |     |             |          |   |           |
|----------------|--------------|-----------------|----------------------|----------|--------------------|-----|-------------|----------|---|-----------|
| Reported Time  | Status       |                 |                      |          |                    | Į   | Personalize | Find   🛃 | 1 | -11 of 11 |
| Date           | Total        | TRC             |                      | Descript | ion                |     | Sched Hrs   | Comments | 3 |           |
| 03/04/2016     | 7.00         | REG             |                      | Regular  |                    |     | 7.00        |          | 0 |           |
| 03/07/2016     | 7.00         | REG             |                      | Regular  |                    |     | 7.00        |          | Q |           |
| 03/08/2016     | 7.00         | REG             |                      | Regular  |                    |     | 7.00        |          | Q |           |
| 03/09/2016     | 7.00         | REG             |                      | Regular  |                    |     | 7.00        |          | Q |           |
| 03/10/2016     | 7.00         | REG             |                      | Regular  |                    |     | 7.00        |          | Q |           |
| 03/11/2016     | 7.00         | VAC             |                      | Vacatior | ı                  |     | 7.00        |          | Q |           |
| 03/14/2016     | 7.00         | REG             |                      | Regular  |                    |     | 7.00        |          | Q |           |
| 03/15/2016     | 5.00         | REG             |                      | Regular  |                    |     | 7.00        |          | Q |           |
| 03/15/2016     | 2.00         | SP              |                      | Sick Me  | dical/Dental/Eye A | ppt | 7.00        |          | Q |           |
| 03/16/2016     | 7.00         | REG             |                      | Regular  |                    |     | 7.00        |          | 0 |           |
| 03/17/2016     | 7.00         | REG             |                      | Regular  |                    |     | 7.00        |          | Q |           |

#### Entering Time

| From Friday 03/04/2016 to Thursday 03/17/2016 😰                                                                                                    |      |            |            |            |                |            |            |             |             |             |             |             |             |             |             |       |                           |
|----------------------------------------------------------------------------------------------------|------|------------|------------|------------|----------------|------------|------------|-------------|-------------|-------------|-------------|-------------|-------------|-------------|-------------|-------|---------------------------|
|                                                                                                    |      | Fri<br>3/4 | Sat<br>3/5 | Sur<br>3/6 | n Mon<br>5 3/7 | Tue<br>3/8 | Wed<br>3/9 | Thu<br>3/10 | Fri<br>3/11 | Sat<br>3/12 | Sun<br>3/13 | Mon<br>3/14 | Tue<br>3/15 | Wed<br>3/16 | Thu<br>3/17 | Total | Time<br>Reporting<br>Code |
| +                                                                                                    | -    | 7.00       |            |            | 7.00           | 7.00       | 7.00       | 7.00        |             |             |             | 7.00        | 5.00        | 7.00        | 7.00        | 61.00 | REG                       |
| +                                                                                                    | -    |            |            |            |                |            |            |             |             |             |             |             | 2.00        |             |             | 2.00  | SP                        |
| +                                                                                                    | -    |            |            |            |                |            |            |             | 7.00        |             |             |             |             |             |             | 7.00  | VAC                       |
| Submit         Leave / Compensatory Time       Summary       Reported Time Status         Payable Time Viewing Option         O By TRC and Status       O By TRC, Status and Day         Image: Show In Detail |      |            |            |            |                |            |            |             |             |             |             |             |             |             |             |       |                           |
| Pay                                                                                                    | able | Time 😰     |            |            |                |            |            |             |             |             |             | Pers        | onalize   F | ind   🖉     | <b>I</b> 1  | of 1  |                           |
| Date                                                                                                    |      |            | TRC        | C          | )escription    |            |            | TRC         | Туре        | Payable     | Status      |             | Quanti      | ty          |             |       |                           |
|                                                                                                    |      |            |            |            |                |            |            |             |             |             |             |             |             |             |             |       |                           |

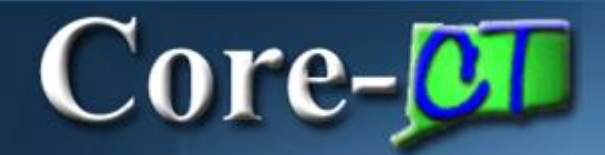

#### **Entering Time**

#### Employees with multiple self-service jobs

| Report Ti<br>Timesh | me<br>eet    |             |                      |                         |          |
|---------------------|--------------|-------------|----------------------|-------------------------|----------|
| Mickey Mo           | ouse         |             |                      | Personalize   Find   [고 | 1-3 of 3 |
| Empl<br>Record      | Job Title    | Department  | Location Description |                         |          |
| 1                   | SU-Assistant | Western CSU | Music                |                         |          |
| 2                   | SU-Assistant | Western CSU | Music                |                         |          |
| 3                   | SU-Assistant | Western CSU | Theatre Arts         |                         |          |

#### Time Reporting Codes:

| HOL   | Holiday                         | SICK  | Sick Employee Illness             |
|-------|---------------------------------|-------|-----------------------------------|
| HCU   | Holiday Comp. Used              | SFAM  | Sick Family                       |
| HWCE  | Holiday Worked - Comp. Earned   | SFFNR | Sick Funeral Immediate Family     |
| LJURY | Jury Duty                       | SFNRL | Sick Funeral Non Immediate Family |
| PL    | Personal Leave                  | SP    | Sick Medical/Dental/Eye Appt.     |
| PL03  | PL Used 2003 Rowland Settlement | VAC   | Vacation                          |
| REG   | Regular                         | LWWTR | Weather Closing                   |

### **Quick Reference Guide:**

In the Time and Labor section:

- Click "Timesheet"
- Scheduled hours are already defaulted in
- To make adjustments, add a row by clicking the plus sign on the left + for each different Time Reporting Code used.
- You must click on SUBMIT to save your time.
   \*You must click on SUBMIT even if you are not making any changes for your time to be forwarded for approval.\*

#### When entering time, remember the following:

Core-

- Exception Time Reporters only enter exceptions to their schedule
- Timesheet leave balances are updated real time
- Attendance needs to be validated during Time Admin before it can be approved
- Only approved payable time will be sent to Payroll

#### Time and Labor Employee Self Service

- Employee Enter Time Exception and Positive Time Reporter
- Employee View Payable Time
- Employee Manage Exceptions
- Employee Enter Comments
- Employee Running Attendance Report

#### Key Points - Viewing Payable Time

Time & Labor Self Service allows employees to view their Payable Time in Core-CT.

Core-OI

- Payable status is current as of the most recent Time Administration process run
- Only attendance that passed validation will become payable time
- Employees can view Payable Time in three ways: Timesheet, Summary, Detail
- Timesheet provides Payable Status (pay period)
- Summary provides Total Hours by TRC (one week)
- Detail provides Payable Status, Override Reason Code, Combination Code, Date and Time of approval, Approver ID (up to 31 days)

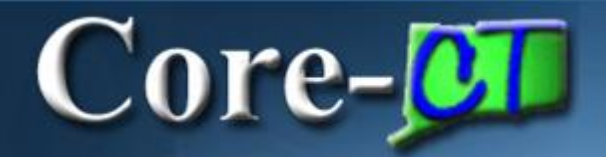

#### Viewing Payable Time

#### 1. Viewing Payable Time from the Timesheet

| Timesheet                                                |                                          |                      |            |            |             |             |             |             |             |             |                         |             |       |                           |
|----------------------------------------------------------|------------------------------------------|----------------------|------------|------------|-------------|-------------|-------------|-------------|-------------|-------------|-------------------------|-------------|-------|---------------------------|
| Mickey Mouse                                             |                                          |                      |            |            |             |             |             | Emplo       | yee ID 48   | 56456       |                         |             |       |                           |
| SU-Assistant                                             |                                          |                      |            |            |             |             |             | Empl F      | Record 1    |             |                         |             |       |                           |
| Actions                                                  |                                          |                      |            |            |             |             | Earl        | iest Chang  | e Date 03   | 3/18/2016   |                         |             |       |                           |
| Time Period                                              |                                          |                      |            |            |             |             |             |             |             |             |                         |             |       |                           |
|                                                          | View<br>*Date 03/0                       | / By Week<br>04/2016 | ф          |            |             |             |             | I           | Previous P  | Period N    | ext Period<br>ext Emplo | d<br>byee   |       |                           |
| Sche                                                     | eduled Hours 0.0                         | D                    | Rep        | ported Hou | irs 25.0    | 00          |             |             |             |             |                         |             |       |                           |
| From Friday 03/0                                         | 4/2016 to Thursda                        | y 03/17/2016         | 2          |            |             |             |             |             |             |             |                         |             |       |                           |
| F<br>3/                                                  | ri Sat Si<br>14 3/5 3                    | un Mon<br>3/6 3/7    | Tue<br>3/8 | Wed<br>3/9 | Thu<br>3/10 | Fri<br>3/11 | Sat<br>3/12 | Sun<br>3/13 | Mon<br>3/14 | Tue<br>3/15 | Wed<br>3/16             | Thu<br>3/17 | Total | Time<br>Reporting<br>Code |
| + -                                                      |                                          |                      | 4.00       | 5.00       | 3.00        |             |             |             | 3.00        | 5.00        | 5.00                    |             | 25.00 | REG                       |
| Submit                                                   | satory Time Su<br>ewing Option<br>Status | ummary R             | eported Ti | ime Status | Pay         | able Time   | Ð           |             |             |             |                         |             |       |                           |
| <ul> <li>○ By TRC, Sta</li> <li>● Show In Det</li> </ul> | itus and Day<br>tail                     |                      |            | View Ful   | II Detail   |             |             |             |             |             |                         |             |       |                           |
| Payable Time 👔                                           | )                                        |                      |            |            |             |             |             |             | Persona     | lize   Find | 🖉   📕                   | 1-6 of (    | 6     |                           |
| Date                                                     | TRC                                      | Description          |            |            | TRC         | Гуре        | Payable     | Status      |             | Quantity    |                         |             |       |                           |
| 03/08/2016                                               | REG                                      | Regular              |            |            | Hours       | S           | Needs A     | pproval     |             |             |                         | 4.          | 00    |                           |
| 03/09/2016                                               | REG                                      | Regular              |            |            | Hours       | S           | Needs A     | pproval     |             |             |                         | 5.          | 00    |                           |
| 03/10/2016                                               | REG                                      | Regular              |            |            | Hours       | S           | Needs A     | pproval     |             |             |                         | 3.          | 00    |                           |
| 03/14/2016                                               | REG                                      | Regular              |            |            | Hours       | S           | Needs A     | pproval     |             |             |                         | 3.          | 00    |                           |
| 03/15/2016                                               | REG                                      | Regular              |            |            | Hours       | S           | Needs A     | pproval     |             |             |                         | 5.          | 00    |                           |
| 03/16/2016                                               | REG                                      | Regular              |            |            | Hours       | S           | Needs A     | pproval     |             |             |                         | 5.          | 00    |                           |

When viewing payable time, remember the following:

- Payable status is current as of the most recent Time Administration process run
- Only attendance that passed validation will become payable time
- Employees can view Payable Time in three ways: Timesheet, Summary, Detail
- Timesheet provides Payable Status (pay period)
- Summary provides Total Hours by TRC (one week)
- Detail provides Payable Status, Override Reason Code, Combination Code, Date and Time of approval, Approver ID (up to 31 days)

#### Time and Labor Employee Self Service

- Employee Enter Time Exception and Positive Time Reporter
- Employee View Payable Time
- Employee Manage Exceptions
- Employee Enter Comments
- Employee Running Attendance Report

Time & Labor Self Service employees are able to view and resolve Exceptions.

Core-

- Payable Time is not created on a day that has an exception
- Payable Time is viewable on the Timesheet, Summary and Detail pages
- Exceptions can be viewed from the Payable Time Summary and Detail pages
- Exceptions can be managed by changing the attendance that caused the exception

#### Timesheet

| Yose<br>Admi<br>Actio | emite<br>nistra<br>ns                         | Sam<br>tiveAssis<br>iod                                | tant<br>*Da                                            | View<br>ate 03/0 | By Week<br>1/2016 [ | ۹<br>¢           | enorted H            | ours 80     | 00          | Ear         | Emple<br>Empl | oyee ID 3<br>Record 0<br>ge Date 0<br>Previous | 21321<br>)<br>)3/14/201<br>Period | 6<br>Next Peric | d            | _    | •      |                        |
|-----------------------|-----------------------------------------------|--------------------------------------------------------|--------------------------------------------------------|------------------|---------------------|------------------|----------------------|-------------|-------------|-------------|---------------|------------------------------------------------|-----------------------------------|-----------------|--------------|------|--------|------------------------|
| Eror                  | o Erid                                        | av 03/0/                                               | 1/2046 to T                                            | bureday          | 03/47/204           |                  |                      |             |             |             |               |                                                |                                   |                 |              |      |        |                        |
| FIOI                  | II FIIG                                       | Fr<br>3/4                                              | i Sat<br>4 3/5                                         | Su<br>3/         | n Mon<br>6 3/7      | Tue<br>3/8       | Wed<br>3/9           | Thu<br>3/10 | Fri<br>3/11 | Sat<br>3/12 | Sun<br>3/13   | Mon<br>3/14                                    | Tue<br>3/15                       | Wed<br>3/16     | Thu<br>3/17  | Tota | I Repo | Time<br>orting<br>Code |
| +                     | -                                             | 8.00                                                   |                                                        |                  |                     |                  |                      |             |             |             |               |                                                |                                   | 8.00            | 8.00         | 24.0 | REG    | Q                      |
| +                     | -                                             |                                                        |                                                        |                  | 8.00                | 8.00             | 8.00                 | 8.00        | 8.00        |             |               | 8.00                                           | 8.00                              |                 |              | 56.0 | SFAM   | Q                      |
| Lea<br>Pay<br>C<br>C  | ave / (<br>able<br>) By T<br>) By T<br>) Show | Compens<br>Time Vie<br>RC and<br>RC, Stat<br>w In Deta | atory Time<br>wing Opti<br>Status<br>tus and Da<br>ail | on<br>y          | mmary               | <u>R</u> eported | Time Statu<br>View I | us Pa       | yable Tim   | 10          |               |                                                |                                   |                 |              |      |        |                        |
| Pay                   | able                                          | Time 😰                                                 | )                                                      |                  |                     |                  |                      |             |             |             |               | Person                                         | alize Fin                         | d   🚰   🖥       | <b>9</b> 1-8 | of 8 |        |                        |
| Date                  |                                               |                                                        | TRC                                                    |                  | Description         |                  |                      | TRC         | Туре        | Payable     | Status        |                                                | Quanti                            | ty              |              |      |        |                        |
| 03/04                 | 1/2010                                        | 6                                                      | REG                                                    |                  | Regular             |                  |                      | Hou         | rs          | Needs A     | pproval       |                                                |                                   |                 |              | 8.00 |        |                        |
| 03/07                 | 7/2016                                        | 6                                                      | SFAM                                                   |                  | Sick Family         |                  |                      | Hou         | rs          | Needs A     | pproval       |                                                |                                   |                 |              | 8.00 |        |                        |
| 03/08                 | 3/2016                                        | 5                                                      | SFAM                                                   |                  | Sick Family         |                  |                      | Hou         | rs          | Needs A     | pproval       |                                                |                                   |                 |              | 8.00 |        |                        |
| 03/10                 | 1/2010                                        | 3                                                      | SEAM                                                   |                  | Sick Family         |                  |                      | Hou         | rs          | Needs A     | nnroval       |                                                | _                                 |                 |              | 8.00 |        |                        |
| 03/1                  | 1/2010                                        | 5                                                      | SFAM                                                   |                  | Sick Family         |                  |                      | Hou         | rs          | Needs A     | pproval       |                                                |                                   |                 |              | 8.00 |        |                        |
| 03/16                 | 6/2016                                        | 6                                                      | REG                                                    |                  | Regular             |                  |                      | Hou         | rs          | Needs A     | pproval       |                                                |                                   |                 |              | 8.00 |        |                        |
| 03/17                 | 7/2016                                        | 6                                                      | REG                                                    |                  | Regular             |                  |                      | Hou         | rs          | Needs A     | pproval       |                                                |                                   |                 |              | 8.00 |        |                        |

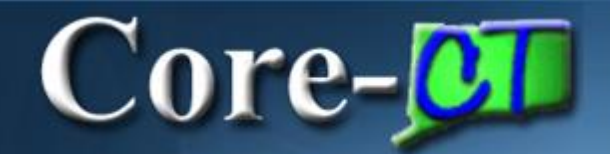

| Payable 1                 | Time Summar      | У               |            |             |                 |             |             |             |             |                |       |
|---------------------------|------------------|-----------------|------------|-------------|-----------------|-------------|-------------|-------------|-------------|----------------|-------|
| Yosemite Sa               | am               |                 |            | E           | Employee ID 321 | 321         |             |             |             |                |       |
| Administrative            | Assistant        |                 |            | Employ      | nent Record 0   |             |             |             |             |                |       |
| Actions -                 |                  |                 |            |             |                 |             |             |             |             |                |       |
| Start Date                | e 03/09/2016 ×   | J 🗘 👘           | Previous   | Week Ne     | xt Week         |             |             |             |             |                |       |
| End Date                  | e 03/15/2016     |                 |            |             |                 |             |             |             |             |                |       |
| Payable Tim               | e From 03/09/201 | 6 To 03/15/2016 | i ?        |             |                 |             |             |             |             | _              |       |
| Time<br>Reporting<br>Code | Description      | Туре            | Wed<br>3/9 | Thu<br>3/10 | Fri<br>3/11     | Sat<br>3/12 | Sun<br>3/13 | Mon<br>3/14 | Tue<br>3/15 | Total Quantity |       |
| SFAM                      | Sick Family      | Hours           | 8.00       | 8.00        | 8.00            |             |             |             |             |                | 24.00 |
| Detail Page               | ntiona           |                 |            |             |                 |             |             |             |             |                |       |

#### Payable Time Detail

| Yosemite Sam                                                                           | Employee ID 321321  |
|----------------------------------------------------------------------------------------|---------------------|
| AdministrativeAssistant<br>Actions<br>Start Date 03/04/2016<br>End Date 03/17/2016 	 ↓ | Employment Record 0 |
| Payable Status Filter                                                                  |                     |

| Payable Time | ?                  |                              |                   |            |                      |
|--------------|--------------------|------------------------------|-------------------|------------|----------------------|
| Overview Ti  | me Reporting Eleme | nts Task <u>R</u> eporting I | Elements Cost and | Approval 💷 |                      |
| Date         | Status             | Time Reporting Code          | Quantity          | TRC Type   | Override Reason Code |
| 03/04/2016   | Needs Approval     | REG                          | 8.00              | Hours      |                      |
| 03/07/2016   | Needs Approval     | SFAM                         | 8.00              | Hours      |                      |
| 03/08/2016   | Needs Approval     | SFAM                         | 8.00              | Hours      |                      |
| 03/09/2016   | Needs Approval     | SFAM                         | 8.00              | Hours      |                      |
| 03/10/2016   | Needs Approval     | SFAM                         | 8.00              | Hours      |                      |
| 03/11/2016   | Needs Approval     | SFAM                         | 8.00              | Hours      |                      |
| 03/16/2016   | Needs Approval     | REG                          | 8.00              | Hours      |                      |
| 03/17/2016   | Needs Approval     | REG                          | 8.00              | Hours      |                      |

Self Service

Time Reporting

Pending Exceptions

#### Exceptions

| Yosemite     | Sam                |             |            | Employee ID 321321     |                         |
|--------------|--------------------|-------------|------------|------------------------|-------------------------|
| Administrat  | iveAssistant       |             | Emp        | loyment Record 0       |                         |
| Actions -    | ]                  |             |            |                        |                         |
| Filteri      | ing Options        |             |            |                        |                         |
| Contin       | ue with Exceptions |             |            |                        |                         |
| Exceptio     | ns 🕐               |             |            | Personalize   Find   🗇 | First 🕚 1-2 of 2 🕑 Last |
| Overview     | / <u>D</u> etails  | )           |            |                        |                         |
| Allow        | Exception ID       | Description | Date       | Severity               | Exception Source        |
|              | CTXTLS02           | Sick Family | 03/14/2016 | High                   | Time Administration     |
|              | CTXTLS02           | Sick Family | 03/15/2016 | High                   | Time Administration     |
| Allow Ex     | ceptions 🕐         |             |            | -                      |                         |
| Select All   | Deselec            | t All       |            |                        |                         |
| S            | ave                |             |            |                        |                         |
| Return to F  | Previous Page      |             |            |                        |                         |
| Self Service | 9                  |             |            |                        |                         |

Time Reporting

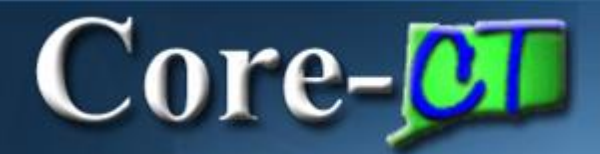

Time Reporting

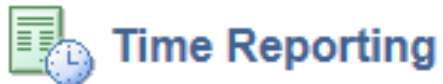

Report and review your time, schedules, request absences and more.

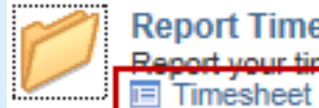

Report Time

Report your time and request planned overtime and absences.

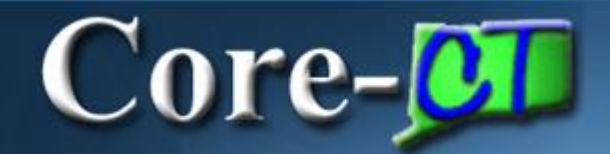

| Timesh       | eet        |            |            |            |            |            |             |             |             |             |             |             |             |             |       |      |                        |
|--------------|------------|------------|------------|------------|------------|------------|-------------|-------------|-------------|-------------|-------------|-------------|-------------|-------------|-------|------|------------------------|
| Yosemite     | Sam        |            |            |            |            |            |             |             |             | Emplo       | oyee ID 3   | 21321       |             |             |       |      |                        |
| Administrati | iveAssista | int        |            |            |            |            |             |             |             | Empl        | Record 0    | )           |             |             |       |      |                        |
| Actions -    | <b>,</b>   |            |            |            |            |            |             |             | Earl        | iest Chang  | ge Date 0   | 3/14/2010   | 6           |             |       |      |                        |
| Time Peri    | iod        |            |            |            |            |            |             |             |             |             |             |             |             |             |       |      |                        |
|              |            | *Dat       | View By    | Week       | 1.4        |            |             |             |             |             | Previous    | Period I    | Next Perio  | d           |       |      |                        |
|              | Sched      | uled Hour  | s 0.00     |            | Re         | eported H  | lours 80.   | 00          |             |             |             |             |             |             |       |      |                        |
| From Frida   | ay 03/04/2 | 2016 to Th | ursday 03  | 3/17/2016  | 2          |            |             |             |             |             |             |             |             |             |       |      |                        |
|              | Fri<br>3/4 | Sat<br>3/5 | Sun<br>3/6 | Mon<br>3/7 | Tue<br>3/8 | Wed<br>3/9 | Thu<br>3/10 | Fri<br>3/11 | Sat<br>3/12 | Sun<br>3/13 | Mon<br>3/14 | Tue<br>3/15 | Wed<br>3/16 | Thu<br>3/17 | Total | Repo | Time<br>orting<br>Code |
| + -          | 8.00       |            |            |            |            |            |             |             |             |             |             |             | 8.00        | 8.00        | 24.00 | REG  | Q                      |
| •            |            |            |            | 8.00       | 8.00       | 8.00       | 8.00        | 8.00        |             |             | 8.00        | 8.00        |             |             | 56.00 | SFAM | Q                      |

#### Timesheet

| Yos   | emite   | Sam        |            |                      |                |            |            |               |             |             | Empl        | oyee ID 3   | 21321       |             |             |       |      |                        |
|-------|---------|------------|------------|----------------------|----------------|------------|------------|---------------|-------------|-------------|-------------|-------------|-------------|-------------|-------------|-------|------|------------------------|
| Adm   | inistra | tiveAssist | ant        |                      |                |            |            |               |             |             | Empl        | Record (    | )           |             |             |       |      |                        |
| Actio | ons▼    | •          |            |                      |                |            |            |               |             | Ear         | liest Chang | ge Date (   | 03/14/201   | 6           |             |       | _    |                        |
| Tin   | ne Pei  | iod        |            |                      |                |            |            |               |             |             |             |             |             |             |             |       |      |                        |
|       |         |            | *Da        | View B<br>ate 03/04/ | y Week<br>2016 | ii 🥠       |            |               |             |             |             | Previous    | Period      | Next Perio  | d           |       |      |                        |
|       |         | Schee      | duled Hou  | irs 0.00             |                | R          | eported H  | ours 80.      | 00          |             |             |             |             |             |             |       |      |                        |
| Fro   | m Fric  | lay 03/04  | /2016 to T | hursday (            | 03/17/201      | 6 🕐        |            |               |             |             |             |             |             |             |             |       |      |                        |
|       |         | Fri<br>3/4 | Sat<br>3/5 | Sun<br>3/6           | Mon<br>3/7     | Tue<br>3/8 | Wed<br>3/9 | Thu<br>3/10   | Fri<br>3/11 | Sat<br>3/12 | Sun<br>3/13 | Mon<br>3/14 | Tue<br>3/15 | Wed<br>3/16 | Thu<br>3/17 | Total | Rep  | Time<br>orting<br>Code |
| +     |         | 8.00       |            |                      |                |            |            |               |             |             |             |             |             | 8.00        | 8.00        | 24.00 | REG  | Q                      |
| +     |         |            |            |                      | 8.00           | 8.00       | 8.00       | 8.00          | 8.00        |             |             |             |             |             |             | 56.00 | SFAM | Q                      |
| +     | -       |            |            |                      |                |            |            |               |             |             |             | 8.00        | 8.00        |             |             |       | vac  | <b>_</b> 2             |
|       |         | Submit     | ]          |                      |                |            |            |               |             |             |             |             |             |             |             |       |      |                        |
| Le    | ave / ( | Compensa   | atory Time | <u>S</u> um          | mary           | Reported   | Time State | us <u>P</u> a | yable Tim   | ne 🗋        |             |             |             |             |             |       |      |                        |
| Le    | ave ar  | d Compe    | ensatory 1 | lime Bala            | nces 🕐         |            |            |               |             |             |             | Person      | alize   Fin | d   🖉   📱   | <b>1</b> -4 | of 4  |      |                        |
| Plan  | Туре    |            |            |                      |                |            | Plan       |               |             |             |             | Available   | Balance     |             |             |       |      |                        |
| Lea   | /e      |            |            |                      |                |            | Sick       |               |             |             |             |             |             |             | 118         | 86.19 |      |                        |
| Lea   | /e      |            |            |                      |                |            | Vacation   |               |             |             |             |             |             |             | 6           | 64.07 |      |                        |
| Lea   | /e      |            |            |                      |                |            | Personal   |               |             |             |             |             |             |             | 2           | 20.50 |      |                        |
| Con   | np Tim  | е          |            |                      |                |            | P012M00    | 00N           |             |             |             |             |             |             | -           | 10.00 |      |                        |

#### Timesheet

| Yose<br>Adm<br>Actio | emite<br>inistra<br>ns ▼ | Sam<br>tiveAssist<br>▼<br>tiod | tant                  |                                   |                |            |            |               |             | Ear         | Emple<br>Empl<br>iest Chan <u>e</u> | oyee ID 3<br>Record 0<br>ge Date 0 | 321321<br>)<br>)3/04/2016 | ŝ           |              |       |      |                        |
|----------------------|--------------------------|--------------------------------|-----------------------|-----------------------------------|----------------|------------|------------|---------------|-------------|-------------|-------------------------------------|------------------------------------|---------------------------|-------------|--------------|-------|------|------------------------|
|                      |                          | Schee                          | *Da<br>duled Hot      | View B<br>ate 03/04/2<br>urs 0.00 | y Week<br>2016 | ፱<br>R     | eported H  | ours 80.      | 00          |             |                                     | Previous                           | Period N                  | Next Perio  | d            |       |      |                        |
| Fro                  | n Frid                   | lay 03/04                      | /2016 to T            | Thursday (                        | 03/17/201      | 6 🕜        |            |               |             |             |                                     |                                    |                           |             |              |       |      |                        |
|                      |                          | Fri<br>3/4                     | i Sat<br>3/5          | Sun<br>3/6                        | Mon<br>3/7     | Tue<br>3/8 | Wed<br>3/9 | Thu<br>3/10   | Fri<br>3/11 | Sat<br>3/12 | Sun<br>3/13                         | Mon<br>3/14                        | Tue<br>3/15               | Wed<br>3/16 | Thu<br>3/17  | Tota  | Repo | Time<br>orting<br>Code |
| +                    | -                        | 8.00                           |                       |                                   |                |            |            |               |             |             |                                     |                                    |                           | 8.00        | 8.00         | 24.00 | REG  | Q                      |
| +                    | -                        |                                |                       |                                   | 8.00           | 8.00       | 8.00       | 8.00          | 8.00        |             |                                     |                                    |                           |             |              | 40.00 | SFAM | Q                      |
| +                    | -                        |                                |                       |                                   |                |            |            |               |             |             |                                     | 8.00                               | 8.00                      |             |              | 16.00 | VAC  | Q                      |
|                      |                          | Submit                         |                       |                                   |                |            |            |               |             |             |                                     |                                    |                           |             |              |       |      |                        |
| Lea                  | ave / (                  | Compensa                       | atory Time            | e <u>S</u> um                     | mary           | Reported   | Time Statu | is <u>P</u> a | yable Tim   | е           |                                     |                                    |                           |             |              |       |      |                        |
| Lea                  | ve an                    | nd Compe                       | ensatory <sup>·</sup> | Time Bala                         | nces 😰         |            |            |               |             |             |                                     | Person                             | alize   Find              | 1 🖉 I 📱     | <b>s</b> 1-4 | of 4  |      |                        |
| Plan                 | Туре                     |                                |                       |                                   |                |            | Plan       |               |             |             |                                     | Available                          | Balance                   |             |              |       |      |                        |
| Leav                 | e                        |                                |                       |                                   |                |            | Sick       |               |             |             |                                     |                                    |                           |             | 120          | 02.19 |      |                        |
| Leav                 | e                        |                                |                       |                                   |                |            | Vacation   |               |             |             |                                     |                                    |                           |             | 4            | 48.07 |      |                        |
| Leav                 | e                        |                                |                       |                                   |                |            | Personal   |               |             |             |                                     |                                    |                           |             | 2            | 20.50 |      |                        |
| Com                  | p Tim                    | е                              |                       |                                   |                |            | P012M00    | ON            |             |             |                                     |                                    |                           |             | 1            | 10.00 |      |                        |

#### When managing Exceptions, remember the following:

- Exceptions are entered on the Timesheet and must be corrected or deleted from the Timesheet to clear the Exception
- Exceptions can be viewed on the Payable Time Summary or Detail pages
- One Exception will block that entire day from processing
- Corrected Exceptions must process through Time Admin in order to clear

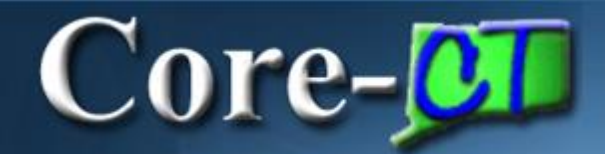

#### **Overall Key Points**

#### **Employee Self Service Time Entry**

•Entering Time: Positive - must enter all time Exception - only updates scheduled time

•Viewing Time: Payable Time Summary = TRC Total Hours Payable Time Detail = Status, Approval

•Correcting Exceptions: View on Payable Time and correct on Timesheet

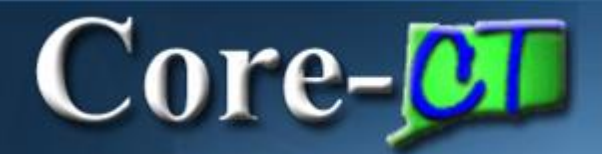

| Core          | CT                                                                                                    |                                                                             |     |
|---------------|----------------------------------------------------------------------------------------------------|-----------------------------------------------------------------------------|-----|
| Favorite      | Main Menu +                                                                                                    |                                                                             |     |
| My HF         | Core-CT Help                                                                                                    |                                                                             |     |
| Persona       | I Information                                                                                                    | 0                                                                           | 0.* |
| Pe<br>Re<br>E | rsonal Information<br>view and update your personal<br>Personal Information Summary<br>Home and Mailing Address<br>Phone Numbers<br>Email Addresses<br>Emergency Contacts<br>Name Change<br>Ethnic Groups | information.<br>/                                                           |     |
| Se Se         | Y System Profile<br>t up personal preferences, such<br>My System Profile<br>Change My Password                                                                                                    | n as email and language preferences, password and forgot my password hints. |     |

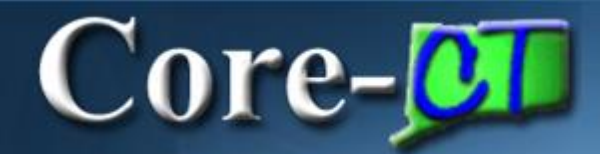

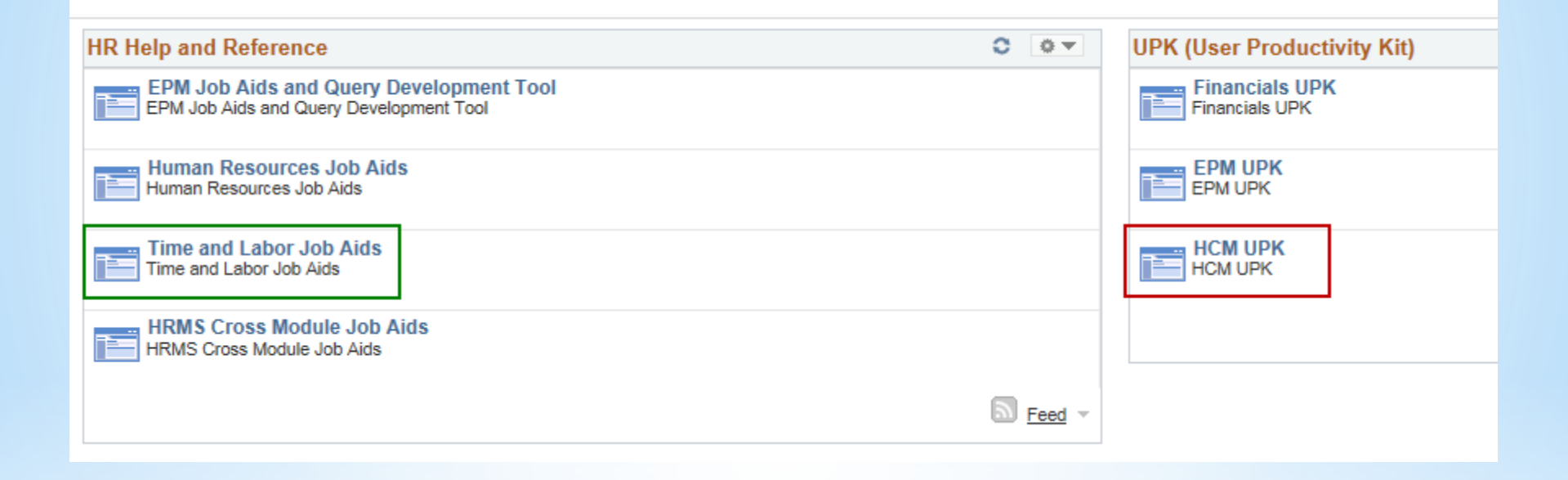

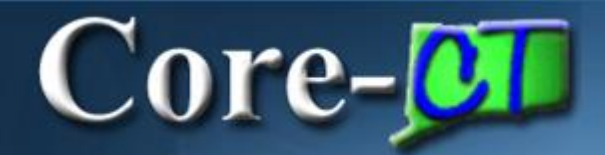

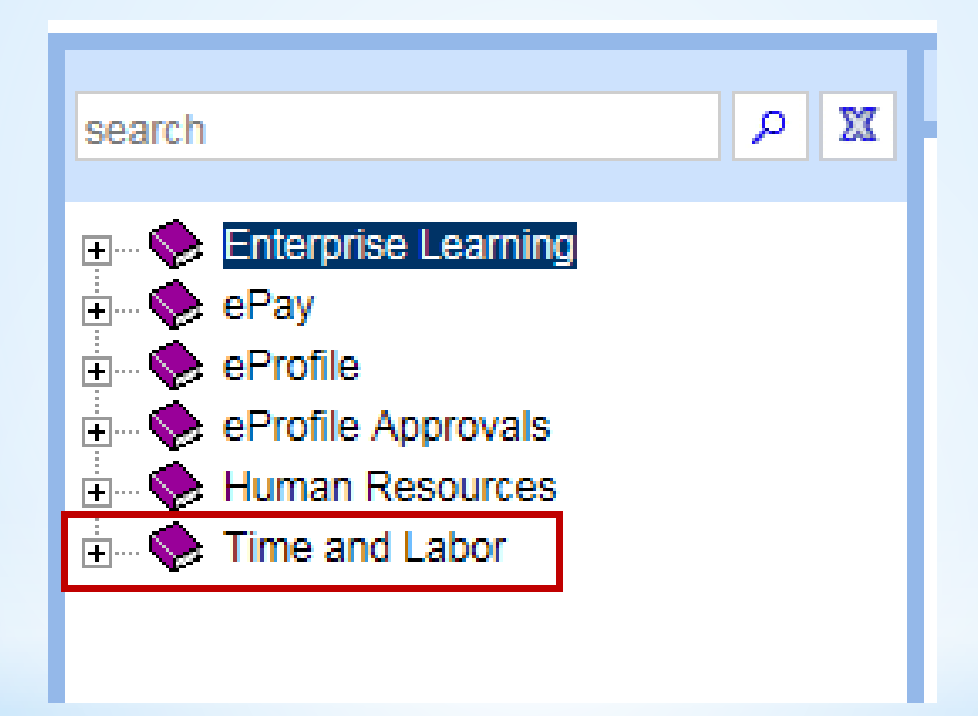

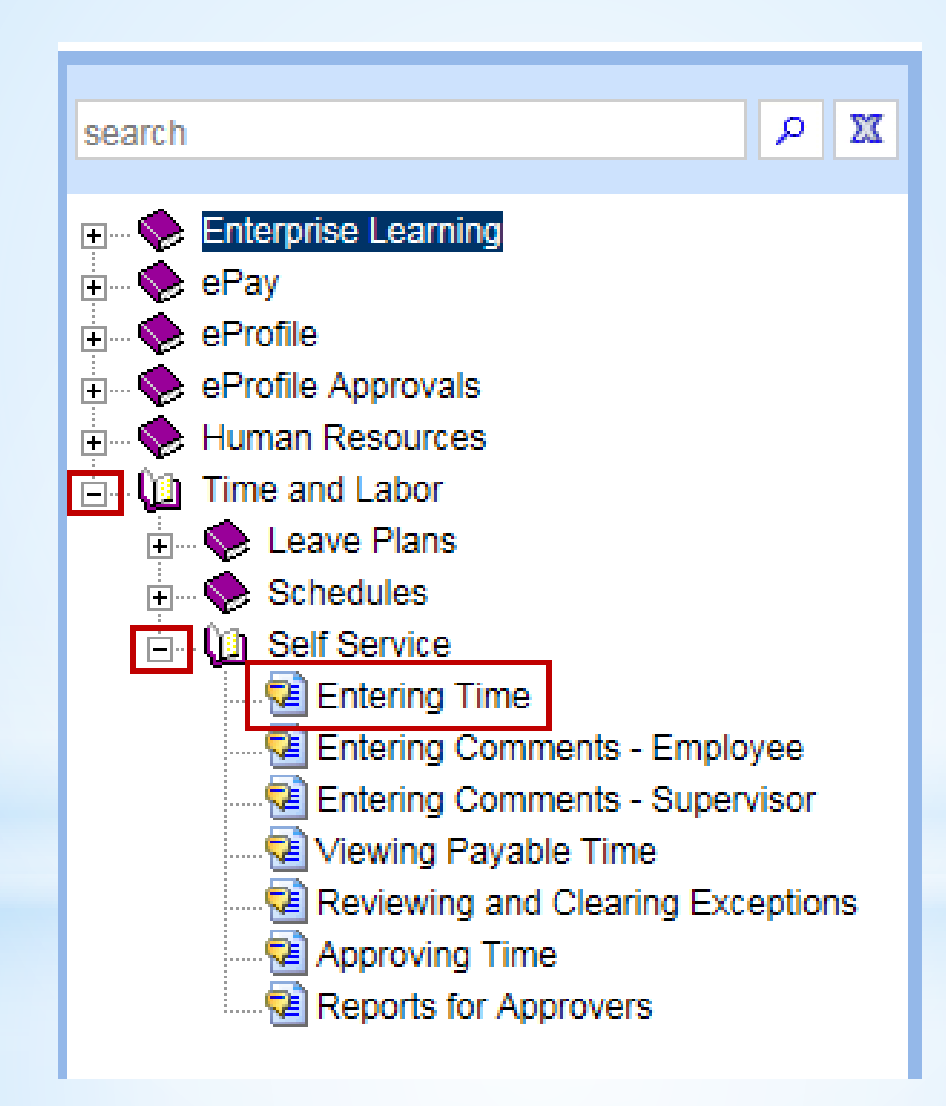

Core-

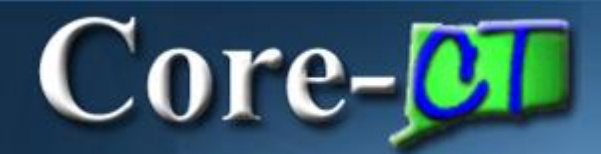

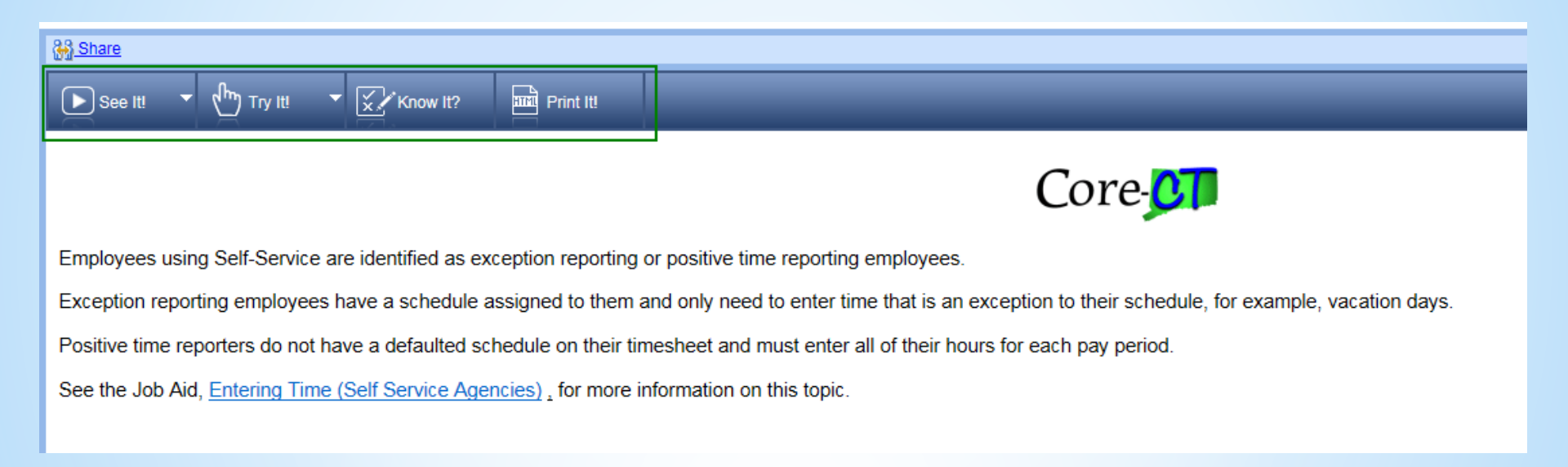

#### See It!

Users watch as the system guides them through entering their time.

### Try It!

Users follow prompts to enter their time. If incorrect information is typed, the system prompts user for correct information.

### Know It!

Users are given limited information. If incorrect information is typed, the system gives a warning. Users can request additional information. A score is provided at the end.

### Print It!

Users are able to print a User Guide similar to a job aid.

\*Information on the **CORE-CT** Self-Service is posted on the HR/Payroll web page\*